## To Send CT Scan Images

FOR MAC USERS: Download Osirix Lite Go to "Import CD" on the Osirix Lite screen The CD menu will open. Then highlight the folder you want to import and click OPEN. Let it download to Osirix Lite.

Once it's imported then go to the list at the top under Patient Name and make sure your name is highlighted. Under that should be a section with images labeled "SAG Brain" "CORE Brain" etc. We need the Transverse or Transversal images, however, please send us everything if you can! We've also seen them labeled as "S.T. THINS" "PRO" and "BRAIN W/O." There are evidently many names for the view we need.

This is the view we need: as if we're in a tree looking down at the top of the person's head.

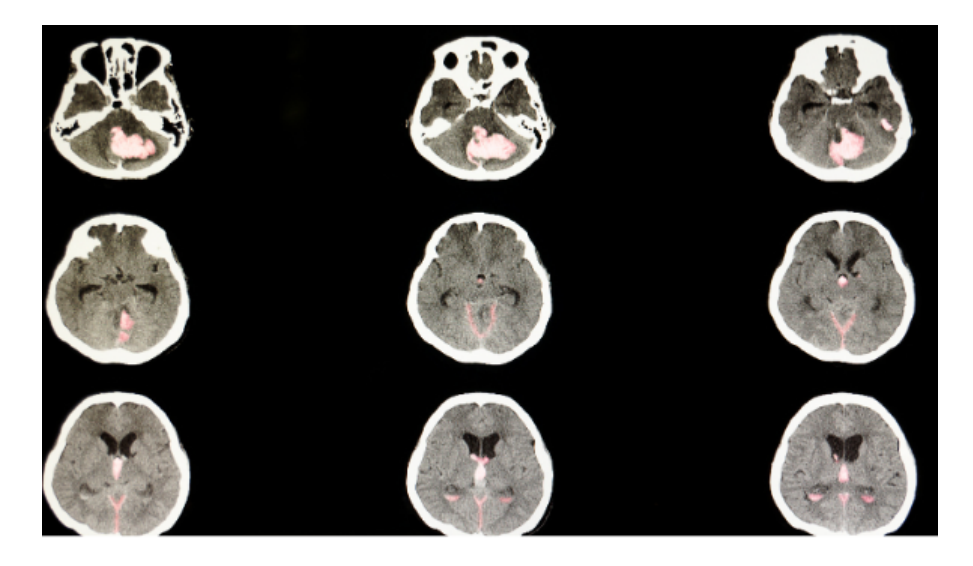

Thus, look through the images and select the set of images that are from the perspective of being a few feet above the individual and you're looking down. it would be best to select all of images/views you can and send all.

NEXT, go to the main menu at the TOP (not in the Osirix program) and click File, then Export, then DICOM file(s). Select Choose on the bottom right.

It should export to a folder with the Patient Name (your name) on your desktop. Check to make sure the dicom files are in the folder.

Right click on the folder with the files and select Compress. This will create a zip file that you can send. Please send to Jenny at <u>contact@andilockemears.com</u>.